# Warehouse Inventory

Manage the inventory of each of your Warehouses. Go to **Settings > Inventory > Warehouses**.

From the backend, Office Users who have inventory editing permissions are able to update the quantities of the Warehouse inventory. Included in the updates are assigning more inventory items to the warehouse, and adding and reducing quantities.

### Assign/Add Inventory Items to Warehouses

From the Warehouses List, find the one to be updated and click on it to open the profile in edit mode.

| IndusTrack     | MAP | CUSTOM | ER ESTIMA      | TES SCHE    | DULE INVO | ICES | TIMESHEET | SNOWTRACK | P.O. | REPORTS |               |                   |            | 205 | , D | 0     | <b>\$</b> (2) |
|----------------|-----|--------|----------------|-------------|-----------|------|-----------|-----------|------|---------|---------------|-------------------|------------|-----|-----|-------|---------------|
| 📰 Membersh     | hip |        | Filter: Filter |             | /         | ±.   |           |           |      |         |               |                   |            |     | A   | CTION | 5 +           |
| 🗮 Inventory    |     | ~      | Name           | ÷           |           |      |           |           |      |         |               |                   |            |     |     |       |               |
| Inventory list |     |        | North          | West Region |           |      |           |           |      |         |               |                   |            |     |     |       |               |
| Equipment      |     |        | L East V       | est Region  |           |      |           |           |      |         | ltems per pag | n 15 <del>-</del> | 1 – 2 of 2 | <   | <   | >     | >             |
| Warehouses     |     |        |                |             |           |      |           |           |      |         |               |                   |            |     |     |       |               |
| Vendors        |     |        |                |             |           |      |           |           |      |         |               |                   |            |     |     |       |               |
| Purchase orde  | ers |        |                |             |           |      |           |           |      |         |               |                   |            |     |     |       |               |
| Markups        |     |        |                |             |           |      |           |           |      |         |               |                   |            |     |     |       |               |
| PriceBook      | cs  | ٠      |                |             |           |      |           |           |      |         |               |                   |            |     |     |       |               |

If unsure, go to the **Assigned Inventory** and check if the item to be added is not yet on the Warehouse's inventory list. If it is, increase the quantity of the item, if needed, instead of adding a new one.

If the item to be added is not on the Warehouse's list, go to the Inventory List tab and find the inventory item to be assigned to the Warehouse.

Tick the checkbox to the left of the inventory item. If this is not ticked, the item will not be assigned to the Warehouse even if the quantity has been set.

| Edit Wa | arehouse               |                     |           |                                             |     |             |       |                      | X                      |
|---------|------------------------|---------------------|-----------|---------------------------------------------|-----|-------------|-------|----------------------|------------------------|
|         |                        |                     |           |                                             | ZIP |             |       |                      |                        |
|         |                        |                     |           |                                             |     |             |       |                      |                        |
| Inve    | ntory List Assigned In | ventory             |           |                                             |     |             |       |                      |                        |
|         | /                      |                     |           |                                             |     |             |       |                      |                        |
| Filte   | er: Filter             |                     |           |                                             |     |             |       |                      |                        |
| ■,      | Name                   | Sku                 | Туре      | Sales Description                           |     | Sales Price | Cost  | Qty on Hande         | Assign (Qty/Sn)        |
|         | #2 1" Bolt             | 80000019-1425994317 | Inventory | Bolt: number 2 thread, 1 inch length        |     | 3           | 0.5   | 100                  | 1                      |
|         | #2 1" Bolt - Black     | 8000001E-1427211280 | Inventory | Bolt: number 2 thread, 1 inch length. Black |     | 1           | 0.15  | 100                  | 1                      |
|         | #3 1" Bolt             | 8000001D-1426192795 | Inventory | Bolt: number 3 thread, 1 inch length        |     | 0.75        | 0.4   | 962                  | 1                      |
|         | 3ft Cold Water PVC     | INV - 4000          | Inventory | 3 feet Cold Water PVC Pipe, orange          |     | 3.25        | 1.75  | 1                    | SELECT SERIAL NUMBERS  |
|         | ACU Filter#3           | INV 3000            | Inventory | regular filter for ACUs class A             |     | 20          | 12    | 50                   | 1                      |
|         | Forged Piston Kit      | fp3838              | Inventory | Hi performance piston kit                   |     | 450         | 318   | 425                  | 1                      |
|         | is2 helmet             |                     | Inventory | Protect your Head                           |     | 500         | 400   | 23                   | 1                      |
|         |                        |                     |           |                                             |     |             | Items | per page: 15 💌 1 – 7 | 7 of 7   < < > >       |
|         |                        |                     |           |                                             |     |             |       |                      |                        |
|         |                        |                     |           |                                             |     |             |       |                      | CANCEL SAVE AND ASSIGN |

Under the Assign Qty/SN column, set the quantity or select the serial number(s) of the item to be assigned.

Only inventory items with quantity on hand can be assigned. The quantity to be assigned must not be greater than the quantity on hand. If it is, the system will not accept the data.

| Edit Wa | rehouse                 |                     |           |                                             |     |             |       |                        | Х                      |
|---------|-------------------------|---------------------|-----------|---------------------------------------------|-----|-------------|-------|------------------------|------------------------|
|         |                         |                     |           |                                             | ZIP |             |       |                        | •                      |
|         |                         |                     |           |                                             |     |             |       |                        |                        |
| Inven   | tory List Assigned Inve | entory              |           |                                             |     |             |       |                        | /                      |
| Filte   | r: Filter               |                     |           |                                             |     |             |       |                        |                        |
|         | Name                    | Sku                 | Туре      | Sales Description                           |     | Sales Price | Cost  | Qty on Hande           | Assign (Qty/Sn)        |
|         | #2 1" Bolt              | 80000019-1425994317 | Inventory | Bolt: number 2 thread, 1 inch length        |     | 3           | 0.5   | 100                    | 1                      |
|         | #2 1" Bolt - Black      | 8000001E-1427211280 | Inventory | Bolt: number 2 thread, 1 inch length. Black |     | 1           | 0.15  | 100                    | 1                      |
|         | #3 1" Bolt              | 8000001D-1426192795 | Inventory | Bolt: number 3 thread, 1 inch length        |     | 0.75        | 0.4   | 962                    | 1                      |
|         | 3ft Cold Water PVC      | INV - 4000          | Inventory | 3 feet Cold Water PVC Pipe, orange          |     | 3.25        | 1.75  | 1                      | SELECT SERIAL NUMBERS  |
|         | ACU Filter#3            | INV 3000            | Inventory | regular filter for ACUs class A             |     | 20          | 12    | 50                     | 1                      |
|         | Forged Piston Kit       | fp3838              | Inventory | Hi performance piston kit                   |     | 450         | 318   | 425                    | 1                      |
|         | ls2 helmet              |                     | Inventory | Protect your Head                           |     | 500         | 400   | 23                     | 1                      |
|         |                         |                     |           |                                             |     |             | ltems | per page: 15 💌 1 – 7 o | 7  < < > >             |
|         |                         |                     |           |                                             |     |             |       |                        | CANCEL SAVE AND ASSIGN |

### Inventory Count

- Set the quantity to be assigned. The default quantity is one, edit as may be needed.
- If the check box of an item is not ticked, there is no need to update the quantity or set the 1 to 0.

| Edit Wa | arehouse           |                     |           |                                             |     |             |       |                        | Х                                     |
|---------|--------------------|---------------------|-----------|---------------------------------------------|-----|-------------|-------|------------------------|---------------------------------------|
|         |                    |                     |           |                                             | ZIP |             |       |                        | •                                     |
|         |                    |                     |           |                                             |     |             |       |                        |                                       |
| Inver   | Assigned Inv       | entory              |           |                                             |     |             |       |                        |                                       |
|         |                    |                     |           |                                             |     |             |       |                        |                                       |
| Filte   | r: Filter          |                     |           |                                             |     |             |       |                        |                                       |
|         | Name               | Sku                 | Туре      | Sales Description                           |     | Sales Price | Cost  | Qty on Hande           | Assign (Qty/Sn)                       |
|         | #2 1" Bolt         | 80000019-1425994317 | Inventory | Bolt: number 2 thread, 1 inch length        |     | з           | 0.5   | 100                    | 1                                     |
|         | #2 1" Bolt - Black | 8000001E-1427211280 | Inventory | Bolt: number 2 thread, 1 inch length. Black |     | 1           | 0.15  | 100                    | 1                                     |
|         | #3 1" Bolt         | 8000001D-1426192795 | Inventory | Bolt: number 3 thread, 1 inch length        |     | 0.75        | 0.4   | 962                    | 1                                     |
|         | 3ft Cold Water PVC | INV - 4000          | Inventory | 3 feet Cold Water PVC Pipe, orange          |     | 3.25        | 1.75  | 1                      | SELECT SERIAL NUMBERS                 |
|         | ACU Filter#3       | INV 3000            | Inventory | regular filter for ACUs class A             |     | 20          | 12    | 50                     | 1                                     |
|         | Forged Piston Kit  | fp3838              | Inventory | Hi performance piston kit                   |     | 450         | 318   | 425                    | 25.00                                 |
|         | is2 helmet         |                     | Inventory | Protect your Head                           |     | 500         | 400   | 23                     | 1                                     |
|         |                    |                     |           |                                             |     |             | Items | per page: 15 💌 1 - 7 c | f7  < < >>                            |
|         |                    |                     |           |                                             |     |             |       |                        | · · · · · · · · · · · · · · · · · · · |
|         |                    |                     |           |                                             |     |             |       |                        | CANCEL SAVE AND ASSIGN                |

#### Serial Numbers

- Click the Select Serial Numbers option to bring up the list of available serial numbers.
- Find the serial number(s) to be assigned. Use the Filter option to quickly find a serial number.
- Tick the checkbox(es) to select.
  - Untick the checkbox to deselect.
- The item checkbox will automatically be ticked when a serial number is selected.

| dit Wa | irehouse              |                     |           |                                             |     |             |       |                |                     |     |
|--------|-----------------------|---------------------|-----------|---------------------------------------------|-----|-------------|-------|----------------|---------------------|-----|
|        |                       |                     |           |                                             | ZIP |             |       |                |                     |     |
|        |                       |                     |           |                                             |     |             |       |                |                     |     |
| Inven  | ntory List Assigned I | nventory            |           |                                             |     |             |       |                |                     |     |
|        |                       |                     |           |                                             |     |             |       |                |                     |     |
| Filte  | r: Filter             |                     |           |                                             |     |             |       |                |                     |     |
|        | Name                  | Sku                 | Туре      | Sales Description                           |     | Sales Price | Cost  | Qty on Hande   | Assign (Qty/Sn)     |     |
|        | #2 1" Bolt            | 80000019-1425994317 | Inventory | Bolt: number 2 thread, 1 inch length        |     | з           | 0.5   | 100            | 1                   |     |
|        | #2 1" Bolt - Black    | 8000001E-1427211280 | Inventory | Bolt: number 2 thread, 1 inch length. Black |     | 1           | 0.15  | 100            | 1                   |     |
|        | #3 1" Bolt            | 8000001D-1426192795 | Inventory | Bolt: number 3 thread, 1 inch length        |     | 0.75        | 0.4   | 962            | 1                   |     |
|        | 3ft Cold Water PVC    | INV - 4000          | Inventory | 3 feet Cold Water PVC Pipe, orange          |     | 3.25        | 1.75  | 4              | 2 SELECTED          | 1   |
|        | ACU Filter#3          | INV 3000            | Inventory | regular filter for ACUs class A             |     | 20          | 12    | 50             | <b>Q</b> Filter     |     |
| 1      | Forged Piston Kit     | fp3838              | Inventory | Hi performance piston kit                   |     | 450         | 318   | 425            | A46587              |     |
|        | ls2 helmet            |                     | Inventory | Protect your Head                           |     | 500         | 400   | 23             | □ <sub>A46439</sub> |     |
|        |                       |                     |           |                                             |     |             | ltems | per page: 15 👻 | 1-7 of 7 • A46592   |     |
|        |                       |                     |           |                                             |     |             |       |                |                     |     |
|        |                       |                     |           |                                             |     |             |       |                | CANCEL SAVE AND ASS | SIG |

Once done, **Save and Assign**. The inventory items with assigned quantities or serial numbers will be added to the warehouse's inventory.

The count of assigned items will be automatically removed from the main storage facility's inventory. The quantity on hand on the Inventory List will be updated. The warehouse is now accountable for the inventory.

### Increase the Quantity of an Inventory Item

The Warehouse Assigned Items quantity on hand will be automatically updated when these are used and invoiced for a job.

Replenish the items used and update the Warehouse inventory.

From the Warehouses List, find the one to be updated and click on it to open the profile in edit mode.

| IndusTrack MAP  | CUSTOMER ESTIMA | TES SCHEDULE | INVOICES | TIMESHEET | SNOWTRACK | P.O. | REPORTS |                 |    |            | 208 | , D | 0 🔅 🤇   |
|-----------------|-----------------|--------------|----------|-----------|-----------|------|---------|-----------------|----|------------|-----|-----|---------|
| Membership      | Filter: Filter  |              |          |           |           |      |         |                 |    |            |     | AC  | TIONS 👻 |
| H Inventory     | Name            |              |          | 1         |           |      |         |                 |    |            |     |     |         |
| Inventory list  | East V          | /est Region  |          |           |           |      |         |                 |    |            |     |     |         |
| Equipment       | North           | West Region  |          |           |           |      |         | ltems ner nære: | 15 | 1 - 2 of 2 | 12  | 2 3 |         |
| Warehouses      | _               |              |          |           |           |      |         | terns her høger |    | 1 2012     |     |     | 21      |
| Vendors         |                 |              |          |           |           |      |         |                 |    |            |     |     |         |
| Purchase orders |                 |              |          |           |           |      |         |                 |    |            |     |     |         |
| Markups         |                 |              |          |           |           |      |         |                 |    |            |     |     |         |
| PriceBooks      | < .             |              |          |           |           |      |         |                 |    |            |     |     |         |
| 🗎 Scheduling    | ¢               |              |          |           |           |      |         |                 |    |            |     |     |         |

Go to the Inventory List tab and find the item to be updated. Tick the checkbox to its left.

| Edit W | arehouse           |                     |           |                                             |     |             |       |                |                        |
|--------|--------------------|---------------------|-----------|---------------------------------------------|-----|-------------|-------|----------------|------------------------|
|        |                    |                     |           |                                             | ZIP |             |       |                |                        |
| Inve   | er: Filter         | ventory             |           |                                             |     |             |       |                |                        |
|        | Name               | Sku 🕈               | Туре      | Sales Description                           |     | Sales Price | Cost  | Qty on Hande   | Assign (Qty/Sn)        |
|        | #2 1" Bolt         | 80000019-1425994317 | Inventory | Bolt: number 2 thread, 1 inch length        |     | 3           | 0.5   | 100            | 1                      |
|        | #2 1" Bolt - Black | 8000001E-1427211280 | Inventory | Bolt: number 2 thread, 1 inch length. Black |     | 1           | 0.15  | 100            | 1                      |
|        | #3 1" Bolt         | 8000001D-1426192795 | Inventory | Bolt: number 3 thread, 1 inch length        |     | 0.75        | 0.4   | 962            | 1                      |
|        | 3ft Cold Water PVC | INV - 4000          | Inventory | 3 feet Cold Water PVC Pipe, orange          |     | 3.25        | 1.75  | 4              | SELECT SERIAL NUMBERS  |
|        | ACU Filter#3       | INV 3000            | Inventory | regular filter for ACUs class A             |     | 20          | 12    | 50             | 1                      |
|        | Forged Piston Kit  | fp3838              | Inventory | Hi performance piston kit                   |     | 450         | 318   | 425            | 1                      |
|        | ls2 helmet         |                     | Inventory | Protect your Head                           |     | 500         | 400   | 23             | 1                      |
|        |                    |                     |           |                                             |     |             | ltems | per page: 15 💌 | 1-7 of 7  < < > >      |
|        |                    |                     |           |                                             |     |             |       |                | CANCEL SAVE AND ASSIGN |

Key in the quantity to be added.

| Edit Wa | arehouse                |                     |           |                                             |     |             |       |                      |                       |
|---------|-------------------------|---------------------|-----------|---------------------------------------------|-----|-------------|-------|----------------------|-----------------------|
|         |                         |                     |           |                                             | ZIP |             |       |                      |                       |
|         |                         |                     |           |                                             |     |             |       |                      |                       |
| Inven   | ntory List Assigned Inv | ventory             |           |                                             |     |             |       |                      |                       |
|         |                         |                     |           |                                             |     |             |       |                      |                       |
| Filte   | r: Filter               |                     |           |                                             |     |             |       |                      |                       |
|         | Name                    | Sku                 | Туре      | Sales Description                           |     | Sales Price | Cost  | Qty on Hande         | Assign (Qty/Sn)       |
|         | #2 1" Bolt              | 80000019-1425994317 | Inventory | Bolt: number 2 thread, 1 inch length        |     | з           | 0.5   | 100                  | 1                     |
|         | #2 1" Bolt - Black      | 8000001E-1427211280 | Inventory | Bolt: number 2 thread, 1 inch length. Black |     | 1           | 0.15  | 100                  | 1                     |
|         | #3 1" Bolt              | 8000001D-1426192795 | Inventory | Bolt: number 3 thread, 1 inch length        |     | 0.75        | 0.4   | 962                  | 1                     |
|         | 3ft Cold Water PVC      | INV - 4000          | Inventory | 3 feet Cold Water PVC Pipe, orange          |     | 3.25        | 1.75  | 4                    | SELECT SERIAL NUMBERS |
| 1       | ACU Filter#3            | INV 3000            | Inventory | regular filter for ACUs class A             |     | 20          | 12    | 50                   | 12.00                 |
|         | Forged Piston Kit       | fp3838              | Inventory | Hi performance piston kit                   |     | 450         | 318   | 425                  | 1                     |
|         | ls2 helmet              |                     | Inventory | Protect your Head                           |     | 500         | 400   | 23                   | 1                     |
|         |                         |                     |           |                                             |     |             | ltems | per page: 15 💌 1 - 7 | ¢7  < < > >           |
|         |                         |                     |           |                                             |     |             |       |                      | CANCEL SAVE AND ASSIG |

For inventory that uses serial numbers:

- Click the Select Serial Numbers option to bring up the list.
- Find the serial number(s) to be assigned. Use the Filter option to quickly find a serial number.
- Tick the checkbox(es) to select.
  - Untick the checkbox to deselect.

| Edit Warehous  | se               |                     |           |                                             |     |             |         |                        |                     | Х   |
|----------------|------------------|---------------------|-----------|---------------------------------------------|-----|-------------|---------|------------------------|---------------------|-----|
|                |                  |                     |           |                                             | ZIP |             |         |                        |                     |     |
| Inventory List | t Assigned Inven | itory               |           |                                             |     |             |         |                        |                     |     |
| Filter: Filter | r                |                     |           |                                             |     |             |         |                        |                     |     |
| Name           |                  | Sku                 | Туре      | Sales Description                           |     | Sales Price | Cost    | Qty on Hande           | Assign (Qty/Sn)     |     |
| #2 1" B        | Bolt             | 80000019-1425994317 | Inventory | Bolt: number 2 thread, 1 inch length        |     | з           | 0.5     | 100                    | 1                   |     |
| #2 1" B        | Bolt - Black     | 8000001E-1427211280 | Inventory | Bolt: number 2 thread, 1 inch length. Black |     | 1           | 0.15    | 100                    | 1                   |     |
| □ #3 1" B      | Bolt             | 8000001D-1426192795 | Inventory | Bolt: number 3 thread, 1 inch length        |     | 0.75        | 0.4     | 962                    | 1                   |     |
| Ift Cold       | ld Water PVC     | INV - 4000          | Inventory | 3 feet Cold Water PVC Pipe, orange          |     | 3.25        | 1.75    | 4                      | 2 SELECTED          |     |
| ACU Filt       | ilter#3          | INV 3000            | Inventory | regular filter for ACUs class A             |     | 20          | 12      | 50                     | <b>Q</b> Filter     |     |
| Forged         | d Piston Kit     | fp3838              | Inventory | Hi performance piston kit                   |     | 450         | 318     | 425                    | A46587              |     |
| Is2 held       | lmet             |                     | Inventory | Protect your Head                           |     | 500         | 400     | 23                     | ✓ A46439            |     |
|                |                  |                     |           |                                             |     |             | ltems p | er page: 15 💌 1 – 7 of | A46592              |     |
|                |                  |                     |           |                                             |     |             |         |                        | CANCEL SAVE AND ASS | IGN |

Save and Assign the additional quantity or serial number(s).

| dit Warehouse           |                     |           |                                             | ZIP |             |       |                    | :                      |
|-------------------------|---------------------|-----------|---------------------------------------------|-----|-------------|-------|--------------------|------------------------|
| Inventory List Assigned | Inventory           |           |                                             |     |             |       |                    |                        |
| Filter: Filter          |                     |           |                                             |     |             |       |                    |                        |
| Name                    | Sku                 | Туре      | Sales Description                           |     | Sales Price | Cost  | Qty on Hande       | Assign (Qty/Sn)        |
| #2 1" Bolt              | 80000019-1425994317 | Inventory | Bolt: number 2 thread, 1 inch length        |     | з           | 0.5   | 100                | 1                      |
| #2 1" Bolt - Black      | 8000001E-1427211280 | Inventory | Bolt: number 2 thread, 1 inch length. Black |     | 1           | 0.15  | 100                | 1                      |
| #3 1" Bolt              | 8000001D-1426192795 | Inventory | Bolt: number 3 thread, 1 inch length        |     | 0.75        | 0.4   | 962                | 1                      |
| 3ft Cold Water PVC      | INV - 4000          | Inventory | 3 feet Cold Water PVC Pipe, orange          |     | 3.25        | 1.75  | 4                  | SELECT SERIAL NUMBERS  |
| ACU Filter#3            | INV 3000            | Inventory | regular filter for ACUs class A             |     | 20          | 12    | 50                 | 12.00 🗘                |
| Forged Piston Kit       | fp3838              | Inventory | Hi performance piston kit                   |     | 450         | 318   | 425                | 1                      |
| Is2 helmet              |                     | Inventory | Protect your Head                           |     | 500         | 400   | 23                 | 1                      |
|                         |                     |           |                                             |     |             | ltems | per page: 15 💌 1 - | 7 of 7 🛛 🔍 🕹 🕹         |
|                         |                     |           |                                             |     |             |       |                    | CANCEL SAVE AND ASSIGN |

At the **Assigned Inventory tab**, the additional quantity or serial number(s) will be added to the item's stocks on hand.

| dit Ware | ehouse                     |          |                   |           |                                      |             |            |                |                           |
|----------|----------------------------|----------|-------------------|-----------|--------------------------------------|-------------|------------|----------------|---------------------------|
|          | General                    |          |                   | А         | ddress                               |             |            |                |                           |
|          |                            | Vehicle  | [004] Cargo Van 1 | ~         | Street                               |             |            |                |                           |
|          | Nick                       | «Name*   | North West Region | ±         | City                                 |             |            |                |                           |
|          |                            |          |                   |           | State                                |             |            |                |                           |
|          |                            |          |                   |           | ZIP                                  |             |            |                |                           |
|          |                            |          |                   |           |                                      |             |            |                |                           |
|          |                            | _        |                   |           |                                      |             |            |                |                           |
| Invento  | ory List Assigned Inventor | ry       |                   |           |                                      |             |            |                |                           |
|          |                            |          |                   |           |                                      |             |            |                |                           |
| Filter:  | Filter                     |          |                   |           |                                      |             |            |                | /                         |
|          | Name                       | Sku      |                   | Туре      | Sales Description                    | Sales Price | Cost       | Qty/Sn         |                           |
|          | ls2 helmet                 |          |                   | Inventory | Protect your Head                    | 500         | 400        | 16             |                           |
|          | ACU Filter#3               | INV 300  | 0                 | Inventory | regular filter for ACUs class A      | 20          | 12         | 25             |                           |
|          | 3ft Cold Water PVC         | INV - 40 | 00                | Inventory | 3 feet Cold Water PVC Pipe, orange   | 3.25        | 1.75       | SELECT         | SERIAL NUMBERS            |
|          | #3 1" Bolt                 | 800000   | 1D-1426192795     | Inventory | Bolt: number 3 thread, 1 inch length | 0.75        | 0.4        | 35             |                           |
|          |                            |          |                   |           |                                      | ltems per   | page: 15 💌 | 1 - 4 of 4   < | $\langle \rangle \rangle$ |
|          |                            |          |                   |           |                                      |             |            | CANCEL         | SAVE AND UNASSIGN         |

### Unassign/Remove Inventory Items from a Warehouse

From the Warehouses List, find the one to be updated and click on it to open the profile in edit mode.

| IndusTrack     | MAP | CUSTOMER | ESTIMATES      | SCHEDULE        | INVOICES | TIMESHEET | SNOWTRACK | P.O. | REPORTS |                |      |            | 20 | \$ ¢ | 0 🔅      | ( |
|----------------|-----|----------|----------------|-----------------|----------|-----------|-----------|------|---------|----------------|------|------------|----|------|----------|---|
| Membersh       | nip |          | Filter: Filter |                 |          |           |           |      |         |                |      |            |    | A    | CTIONS - |   |
| 🗮 Inventory    | -   |          | Name           |                 |          | /         |           |      |         |                |      |            |    |      |          |   |
| Inventory list |     |          | East West R    | egion<br>Region |          |           |           |      |         |                |      |            |    |      |          | 1 |
| Equipment      |     | L L      |                |                 |          |           |           |      |         | ltems per page | 15 👻 | 1 – 2 of 2 | <  | <    | > >      | J |
| Warehouses     | -   |          |                |                 |          |           |           |      |         |                |      |            |    |      |          |   |
| Vendors        |     |          |                |                 |          |           |           |      |         |                |      |            |    |      |          |   |
| Purchase orde  | ers |          |                |                 |          |           |           |      |         |                |      |            |    |      |          |   |
| Markups        |     |          |                |                 |          |           |           |      |         |                |      |            |    |      |          |   |
| PriceBooks     | 5   | <        |                |                 |          |           |           |      |         |                |      |            |    |      |          |   |
| 🗎 Scheduling   | 2   | <        |                |                 |          |           |           |      |         |                |      |            |    |      |          |   |

Go to the Assigned Inventory tab. Find the item from the list of assigned items and tick the checkbox to its left.

| Vehice [004] Cargo Van 1 v   Nick Name* North. West Region   Inventory   State   2P   Inventory Istar Sales Description Sales Description <p< th=""><th>Edit War</th><th>ehouse</th><th></th><th></th><th></th><th></th><th></th><th></th></p<>                                                                                                    | Edit War | ehouse                      |                      |           |                                      |                    |            |                       |
|----------------------------------------------------------------------------------------------------|----------|-----------------------------|----------------------|-----------|--------------------------------------|--------------------|------------|-----------------------|
| Nick Name*       North West Region       City         State       State         Jup       State         Jup       State         Jup       State         Jup       State         Jup       State         Jup       State       State         Jup       State       State         Jup       State       State       State         Jup       State       State       State         Jup       State       State       State       State         Jup       State       State       State       State       State         Jup       State       Type       State       State       State       State         Jup       State       Inventory       Protect your Head       Soo       400       16         Jup       AccU Filter#3       Inventory       Restar PVC Diple, orange       3.25       1.75       State       State         Jup       State       Inventory       Hiperformance piston kit       450       318       5         Jup       State       State       Jup       Jup       Jup       Jup       Jup       Jup       Jup                                                                                                    |          | Vehicle                     | le [004] Cargo Van 1 | ~         | Street                               |                    |            |                       |
| State                                                                                                    |          | Nick Name                   | * North West Region  | ±         | City                                 |                    |            |                       |
| ZIP         Inventory List         Assigned Inventory         Filter -         Filter -       Sales Description       Sales Price       Cost       Qtv/Sn         vsne       Sku       Type       Sales Description       Sales Price       Qtv/Sn         vsne       Sku       Type       Sales Description       Sales Price       Qtv/Sn         vsne       Sku       Type       Sales Description       Sales Price       Qtv/Sn         vsne       Sku       Type       Sales Description       Sales Price       Qtv/Sn         vsne       Sku       Inventory       Protect your Head       Soo       400       16         vsne       AcU Filter#3       INV 3000       Inventory       regular filter for ACUs class A       20       12       25         vsne       Forged Piston Kit       fp3838       Inventory       Hi performance piston kit       450       318       5         vs1'1 'Bolt       B000001D-1426192795       Inventory       Boit: number 3 thread, 1 inch length       0.75       0.4       35         tems per page       Ts of       I <                                                                                                    |          |                             |                      |           | State                                |                    |            |                       |
| Inventory List       Assigned Inventory         Filter       Filter         Imme       Sku       Type       Sales Description       Sales Price       Cost       Qty/Sn         1       1       1       1       1       1       1       1       1       1       1       1       1       1       1       1       1       1       1       1       1       1       1       1       1       1       1       1       1       1       1       1       1       1       1       1       1       1       1       1       1       1       1       1       1       1       1       1       1       1       1       1       1       1       1       1       1       1       1       1       1       1       1       1       1       1       1       1       1       1       1       1       1       1       1       1       1       1       1       1       1       1       1       1       1       1       1       1       1       1       1       1       1       1       1       1       1       1       1       1                                                                                                    |          |                             |                      |           | ZIP                                  |                    |            |                       |
| Inventory Lit       Assigned Inventory         Filter       Filter         Inventory Lit       Sale Signed Inventory         Filter       Filter         Inventory       Sales Description       Sales Price       Cost       Qty/Sn         Inventory       Protect your Head       Solo       400       16         ACU Filter#3       INV 3000       Inventory       regular filter for ACUs class A       20       12       25         At Cul Filter#3       INV 4000       Inventory       3 feet Cold Water PVC Pipe, orange       3.25       1.75       RELECT SEGNAL NUMBERS         Forged Piston Kit       fp3838       Inventory       Hip erformance piston kit       450       318       5         #3 1° Boit       8000001D-1426192795       Inventory       Boit: number 3 thread, 1 inch length       0.75       0.4       35         Items par pare [15       1 -5 of [1 < 2 > ]       1 -5 of [2 < 2 > ]       1       1       2 < > ]                                                                                                    |          |                             |                      |           |                                      |                    |            |                       |
| Filter:       Filter:         Filter:       Filter:         Name       Sku       Type       Sales Description       Sales Price       Cost       Qty/Sn         1s2 helmet       1s2 helmet       Inventory       Protect your Head       500       400       16         ACU Filter#3       INV 3000       Inventory       regular filter for ACUs class A       20       12       25         3ft Cold Water PVC       INV-4000       Inventory       3 feet Cold Water PVC Pipe, orange       3.25       1.75       SELECT SEMAL NUMBERS         Forged Piston Kit       fp3838       Inventory       Hi performance piston kit       450       318       5         #3 1* Bolt       8000001D-1426192795       Inventory       Bolt: number 3 thread, 1 inch length       0.75       0.4       35         tems per page       15       I - 5 of C < > >I       I - 5 of C < > >I       1       0.5       I - 5 of C < > >I                                                                                                    | Invent   | ory List Assigned Inventory |                      |           |                                      |                    |            |                       |
| Filter       Filter         Name       Sku       Type       Sales Description       Sales Price       Cost       Oty/Sn         12       12       10       10       10       10       10       10       10       10       10       10       10       10       10       10       10       10       10       10       10       10       10       10       10       10       10       10       10       10       10       10       10       10       10       10       10       10       10       10       10       10       10       10       10       10       10       10       10       10       10       10       10       10       10       10       10       10       10       10       10       10       10       10       10       10       10       10       10       10       10       10       10       10       10       10       10       10       10       10       10       10       10       10       10       10       10       10       10       10       10       10       10       10       10       10       10       10       10                                                                                                    |          |                             |                      |           |                                      |                    |            |                       |
| Name       Sku       Type       Sales Description       Sales Price       Cost       Qty/Sn         1s2 heimet       Inventory       Protect your Head       500       400       16         ACU Filter#3       INV 3000       Inventory       regular filter for ACUs class A       20       12       25         3ft Cold Water PVC       INV - 4000       Inventory       3 feet Cold Water PVC Pipe, orange       3.25       1.75       SELECT SERAL NUMBERS         P Forged Piston Kit       fp3838       Inventory       Hi performance piston kit       450       318       5         #3 1* Bolt       800001D-1426192795       Inventory       Bolt: number 3 thread, 1 inch length       0.75       0.4       35         Items per page       IS        1-5 of S       I < S >       I       I < S >       I                                                                                                    | Filter   | Filter                      |                      |           |                                      |                    |            |                       |
| is2 heimet       Inventory       Protect your Head       500       400       16         ACU Filter#3       INV 3000       Inventory       regular filter for ACUs class A       20       12       25         3ft Cold Water PVC       INV-4000       Inventory       3 feet Cold Water PVC Pipe, orange       3.25       1.75       SELECT SENAL NUMBERS         Image: Prograd Piston Kit       fp3838       Inventory       Hi performance piston kit       450       318       5         #3 1" Bolt       800001D-1426192795       Inventory       Bolt: number 3 thread, 1 inch length       0.75       0.4       35         Items per page: T5 * 1-5or5       1 - 5or5       1 < 5or5       1 < 5or5                                                                                                    |          | Name S                      | Sku                  | Туре      | Sales Description                    | Sales Price        | Cost       | Qty/Sn                |
| ACU Filter#3       INV 3000       Inventory       regular filter for ACUs class A       20       12       25         3ft Cold Water PVC       INV - 4000       Inventory       3 feet Cold Water PVC Pipe, orange       3.25       1.75       SELECT SENAL NUMBERS         Image: Select Senal And Select Senal And Senal And Senal And Sena And Sena And Sena And Senal And Senal And Sena And Senal And Se |          | ls2 helmet                  |                      | Inventory | Protect your Head                    | 500                | 400        | 16                    |
| 3ft Cold Water PVC       INV - 4000       Inventory       3 feet Cold Water PVC Pipe, orange       3.25       1.75       SELECT SERIAL NUMBERS         ✓       Forged Piston Kit       fp3838       Inventory       Hi performance piston kit       450       318       5         #3 1" Bolt       800001D-1426192795       Inventory       Bolt: number 3 thread, 1 inch length       0.75       0.4       35         Items per page       15        1 - 5 of 5       1 < < > > 1                                                                                                    |          | ACU Filter#3 II             | INV 3000             | Inventory | regular filter for ACUs class A      | 20                 | 12         | 25                    |
| ✓         Forged Platon Kit         fp3838         Inventory         Hi performance piston kit         450         318         5           #3 1° Bolt         8000001D-1426192795         Inventory         Bolt: number 3 thread, 1 inch length         0.75         0.4         35           Items per page         15         ▼         1-5 of 5          <         <         >         >                                                                                                    |          | 3ft Cold Water PVC          | INV - 4000           | Inventory | 3 feet Cold Water PVC Pipe, orange   | 3.25               | 1.75       | SELECT SERIAL NUMBERS |
| #3 1° Bolt         8000001D-1426192795         Inventory         Bolt: number 3 thread, 1 inch length         0.75         0.4         35           Items per page.         15          1 - 5 of 5         <         >         >                                                                                                    |          | Forged Piston Kit f         | fp3838               | Inventory | Hi performance piston kit            | 450                | 318        | 5                     |
| ltems per page. 15 ▼ 1 – 5 of 5   < < > >                                                                                                    |          | #31" Bolt 8                 | 8000001D-1426192795  | Inventory | Bolt: number 3 thread, 1 inch length | 0.75               | 0.4        | 35                    |
|                                                                                                    |          |                             |                      |           |                                      | Items per page: 15 | r 1 - 5 of | 5  < < > >            |
|                                                                                                    |          |                             |                      |           |                                      |                    |            |                       |

• To unassign multiple items from the list, tick the checkboxes to the left of all. If all items will be unassigned, just tick the checkbox of the Name header.

Save and Unassign.

| Edit War | ehouse             |                        |           |                                      |                    |           | Х                        |
|----------|--------------------|------------------------|-----------|--------------------------------------|--------------------|-----------|--------------------------|
|          | Veh                | icle [004] Cargo Van 1 | ~         | Street                               |                    |           | ]                        |
|          | Nick Nan           | ne* North West Region  | ±         | City                                 |                    |           |                          |
|          |                    |                        |           | State                                |                    |           |                          |
|          |                    |                        |           | ZIP                                  |                    |           |                          |
|          |                    |                        |           |                                      |                    |           |                          |
|          |                    |                        |           |                                      |                    |           |                          |
| Invento  | Assigned Inventory |                        |           |                                      |                    |           |                          |
| Filter:  | Filter             |                        |           |                                      |                    |           |                          |
|          |                    |                        |           |                                      |                    |           |                          |
|          | Name               | Sku                    | Туре      | Sales Description                    | Sales Price        | Cost      | Qty/Sn                   |
|          | ls2 helmet         |                        | Inventory | Protect your Head                    | 500                | 400       | 16                       |
|          | ACU Filter#3       | INV 3000               | Inventory | regular filter for ACUs class A      | 20                 | 12        | 25                       |
|          | 3ft Cold Water PVC | INV - 4000             | Inventory | 3 feet Cold Water PVC Pipe, orange   | 3.25               | 1.75      | SELECT SERIAL NUMBERS    |
| <b>~</b> | Forged Piston Kit  | fp3838                 | Inventory | Hi performance piston kit            | 450                | 318       | 5                        |
|          | #3 1" Bolt         | 8000001D-1426192795    | Inventory | Bolt: number 3 thread, 1 inch length | 0.75               | 0.4       | 5                        |
|          |                    |                        |           |                                      | items per page: 15 | r 1 – 5 o | rs  < < > >              |
|          |                    |                        |           |                                      |                    |           |                          |
|          |                    |                        |           |                                      |                    |           | CANCEL SAVE AND UNASSIGN |

The item will be removed from the warehouse's inventory list. Any quantity that is still held on hand will be added back to the inventory of the item at the main storage. The Inventory List tab will reflect the change.

| Warehouse                                                                                                    |                                                                                                    |                         |                                                                                                 |                                                                                                    |                                                                                                    |                                                           |                                                                 |                                                                                                    |        |                                                                                                    |         |
|----------------------------------------------------------------------------------------------------|----------------------------------------------------------------------------------------------------|-------------------------|-------------------------------------------------------------------------------------------------|----------------------------------------------------------------------------------------------------|----------------------------------------------------------------------------------------------------|-----------------------------------------------------------|-----------------------------------------------------------------|----------------------------------------------------------------------------------------------------|--------|----------------------------------------------------------------------------------------------------|---------|
| General                                                                                                    |                                                                                                    |                         |                                                                                                 | A                                                                                                    | ddress                                                                                                    |                                                           |                                                                 |                                                                                                    |        |                                                                                                    |         |
|                                                                                                    | Vehicle                                                                                                    | [004] Cargo Van         | 1                                                                                               | ~                                                                                                    | Street                                                                                                    |                                                           |                                                                 |                                                                                                    |        |                                                                                                    |         |
|                                                                                                    | Nick Name*                                                                                                    | North West Regior       | 1                                                                                               | ±                                                                                                    | City                                                                                                    |                                                           |                                                                 |                                                                                                    |        |                                                                                                    |         |
|                                                                                                    |                                                                                                    |                         |                                                                                                 |                                                                                                    | State                                                                                                    |                                                           |                                                                 |                                                                                                    |        |                                                                                                    |         |
|                                                                                                    |                                                                                                    |                         |                                                                                                 |                                                                                                    | ZIP                                                                                                    |                                                           |                                                                 |                                                                                                    |        |                                                                                                    |         |
|                                                                                                    |                                                                                                    |                         |                                                                                                 |                                                                                                    |                                                                                                    |                                                           |                                                                 |                                                                                                    |        |                                                                                                    |         |
| ventory List Assigned                                                                                                    | i Inventory                                                                                                   |                         |                                                                                                 |                                                                                                    |                                                                                                    |                                                           |                                                                 |                                                                                                    |        |                                                                                                    |         |
| ,                                                                                                    |                                                                                                    |                         |                                                                                                 |                                                                                                    |                                                                                                    |                                                           |                                                                 |                                                                                                    |        |                                                                                                    |         |
| Filter: Filter                                                                                                    |                                                                                                    |                         |                                                                                                 |                                                                                                    |                                                                                                    |                                                           |                                                                 |                                                                                                    |        |                                                                                                    |         |
|                                                                                                    | <b>2</b>                                                                                                    |                         |                                                                                                 | T                                                                                                    | Color Description                                                                                                    |                                                           | 6-1 P                                                           |                                                                                                    | 5 m    | 0                                                                                                    |         |
| ] Is2 helmet                                                                                                    | SKU                                                                                                    |                         |                                                                                                 | Inventory                                                                                                    | Protect your Head                                                                                                    |                                                           | 500                                                             | ice.                                                                                                    | 400    | 16                                                                                                    |         |
| ACU Filter#3                                                                                                    | INV 3000                                                                                                    | 0                       |                                                                                                 | Inventory                                                                                                    | regular filter for ACUs class A                                                                                                 |                                                           | 20                                                              |                                                                                                    | 12     | 25                                                                                                    |         |
| ] 3ft Cold Water PVC                                                                                                    | INV - 400                                                                                                    | 0                       |                                                                                                 | Inventory                                                                                                    | 3 feet Cold Water PVC Pipe, orange                                                                                              |                                                           | 3.25                                                            |                                                                                                    | 1.75   | SELECT SERIAL N                                                                                                    | UMBERS  |
| ] #3 1" Bolt                                                                                                    | 8000001                                                                                                    | D-1426192795            |                                                                                                 | Inventory                                                                                                    | Bolt: number 3 thread, 1 inch length                                                                                            |                                                           | 0.75                                                            |                                                                                                    | 0.4    | 35                                                                                                    |         |
| Marabourg                                                                                                    |                                                                                                    |                         |                                                                                                 |                                                                                                    |                                                                                                    |                                                           |                                                                 |                                                                                                    |        | CANCEL SAVE                                                                                                    | AND UNA |
| Warehouse                                                                                                    |                                                                                                    |                         |                                                                                                 |                                                                                                    | ZIP                                                                                                    |                                                           |                                                                 |                                                                                                    |        | CANCEL SAVE                                                                                                    | AND UNA |
| Warehouse ventory List Assigned                                                                                                    | d Inventory                                                                                                   |                         |                                                                                                 |                                                                                                    | ZIP                                                                                                    |                                                           |                                                                 |                                                                                                    |        | CANCEL SAVE                                                                                                    | AND UNA |
| Warehouse wentory List Assigned ilter: Filser                                                                                                    | d Inventory                                                                                                   |                         |                                                                                                 |                                                                                                    | ZIP                                                                                                    |                                                           |                                                                 |                                                                                                    |        | CANCEL SAVE                                                                                                    | AND UNA |
| Warehouse wentory List Assigned Titerr Filtar Name                                                                                                    | d Inventory<br>Sku                                                                                            |                         | Туре                                                                                            | Sales Description                                                                                                    | ZIP                                                                                                    | Sales Price                                               | Cost                                                            | Qty on Han                                                                                                    | de     | CANCEL SAVE                                                                                                    | AND UNA |
| Warehouse Wentory List Assigned iiter: Filtar Name ‡2 1° Bolt                                                                                                    | d inventory<br>Sku<br>80000019-14259                                                                          | 94317                   | Type Inventory                                                                                  | Sales Descripti<br>Bolt: number 2                                                                                                    | ZIP<br>21<br>Dn<br>thread, 1 inch length                                                                                        | Sales Price<br>3                                          | Cost<br>0.5                                                     | Qty on Han<br>100                                                                                                    | de     | Assign (Qty/Sn)                                                                                                    | AND UNA |
| Warehouse  wentory List Assigned  iiterr Filtar Name  #21" Bolt #21" Bolt                                                                                                    | d Inventory<br>Sku<br>80000019-14259<br>8000001E-14272                                                        | 94317<br>11280          | Type<br>Inventory<br>Inventory                                                                  | Sales Description                                                                                                    | 219<br>219<br>thread, 1 inch length<br>thread, 1 inch length, Black                                                             | Sales Price<br>3                                          | Cost<br>0.5<br>0.15                                             | <b>Qty on Han</b><br>100<br>100                                                                                            | de     | CANCEL SAVE                                                                                                    | AND UNA |
| Warehouse Wentory List Assigned Wentory List Assigned Wentory List Filter Name P #2 1° Bolt - Black #2 1° Bolt - Black #3 1° Bolt                                                                                                    | d Inventory<br>Sku<br>80000019-14259<br>8000001E-14272<br>8000001D-14261                                      |                         | Type<br>Inventory<br>Inventory                                                                  | Sales Description<br>Bolt: number 2<br>Bolt: number 2<br>Bolt: number 3                                                                               | 21P<br>21P<br>thread, 1 linch length<br>thread, 1 linch length. Black<br>thread, 1 linch length.                                | Sales Price<br>3<br>1<br>0.75                             | Cost<br>0.5<br>0.15<br>0.4                                      | <b>Qty on Ham</b><br>100<br>100<br>962                                                                                     | de     | Assign (Qty/Sn) 1 1 1 1                                                                                                    | AND UNA |
| Warehouse Wentory List Assigned Wentory List Assigned Wentory List Assigned Wentory List Pilter Name #2 1° Bolt Pilter #2 1° Bolt - Biack #3 1° Bolt 3ft Cold Water PVC                                                                                                    | d Inventory<br>Sku<br>80000019-14259<br>8000001E-14272<br>8000001D-14261<br>INV - 4000                        | 94317<br>11280<br>92795 | Type<br>Inventory<br>Inventory<br>Inventory<br>Inventory                                        | Sales Descriptik<br>Bolt: number 2<br>Bolt: number 3<br>Bolt: number 3<br>3 feet Cold Wat                                                             | 21P<br>21P<br>thread, 1 lnch length<br>thread, 1 lnch length. Black<br>thread, 1 lnch length.                                   | Sales Price<br>3<br>1<br>0.75<br>3.25                     | Cost<br>0.5<br>0.15<br>0.4<br>1.75                              | Qty on Han<br>100<br>962<br>4                                                                                              | de     | Assign (Qty/Sn) 1 1 1 SELECT SERIAL N                                                                                                    | IND UNA |
| Warehouse           wentory List         Assigned           iiter:         Filter           Name         #2 1" Bolt           #2 1" Bolt         #3 1" Bolt           3ft Cold Water PVC         AcU Filter#3                                                                                                    | d Inventory<br>Sku<br>80000019-14259<br>8000001D-14251<br>8000001D-14261<br>INV - 4000<br>INV 3000            | 94317<br>11280<br>92795 | Type<br>Inventory<br>Inventory<br>Inventory<br>Inventory                                        | Sales Description<br>Bolt: number 2<br>Bolt: number 3<br>3 feet Cold Wat<br>regular filter for                                                        | n<br>thread, 1 linch length<br>thread, 1 linch length. Black<br>thread, 1 linch length<br>er PVC Pipe, orange<br>r ACUs class A | Sales Price<br>3<br>1<br>0.75<br>3.25<br>20               | Cost<br>0.5<br>0.4<br>1.75<br>12                                | <b>Qty on Ham</b><br>100<br>100<br>962<br>4                                                                                | de     | Assign (Qty/Sn)  Assign (Qty/Sn)   I  I  SELECT SERMA N  1                                                                                                    | AND UNA |
| Warehouse           wentory List         Assigned           Filter         Filter           Pilter         Filter           #2 1° Bolt         Bolt           #2 1° Bolt         Bolt           #2 1° Bolt         Bolt           #2 1° Bolt         Acu Filter#3           Forged Piston Kit         Forged Piston Kit | d Inventory<br>Sku<br>80000019-14259<br>80000010-14261<br>INV - 4000<br>INV 3000<br>fp3838                    | 94317<br>11280<br>92795 | Type<br>Inventory<br>Inventory<br>Inventory<br>Inventory<br>Inventory                           | Sales Descripti<br>Bolt: number 2<br>Bolt: number 3<br>3 feet Cold Wat<br>regular filter for<br>Hi performance                                        | 21P<br>21P<br>21P<br>21P<br>21P<br>21P<br>21P<br>21P<br>21P<br>21P                                                              | Sales Price<br>3<br>1<br>0.75<br>3.25<br>20<br>450        | Cost<br>0.5<br>0.4<br>1.75<br>12<br>318                         | Qty on Han<br>100<br>100<br>962<br>4<br>50<br>425                                                                          | de     | Assign (Qty/Sn)  Assign (Qty/Sn)  I  I  I  I  I  I  I  I  I  I  I  I  I                                                                                                    |         |
| Warehouse           wentory List         Assigned           filter         Filter           Name         #2 1° Bolt           #2 1° Bolt         #3 1° Bolt           3ft Cold Water PVC         ACU Filter#3           Forged Piston Kit         is2 heimet                                                            | d Inventory<br>Sku<br>8000019-14259<br>80000018-14272<br>8000001E-14271<br>INV - 4000<br>INV - 3000<br>fp3838 | 94317<br>11280<br>92795 | Type<br>Inventory<br>Inventory<br>Inventory<br>Inventory<br>Inventory<br>Inventory<br>Inventory | Sales Description<br>Bolt: number 2<br>Bolt: number 2<br>Bolt: number 3<br>3 feet Cold Wat<br>regular filter for<br>Hi performance<br>Protect your He | 21P<br>21P<br>21P<br>21P<br>21P<br>21P<br>21P<br>21P<br>21P<br>21P                                                              | Sales Price 3 1 0.75 3.25 20 450 500                      | Cost<br>0.5<br>0.15<br>0.4<br>1.75<br>12<br>318<br>400          | Qty on Han<br>100<br>100<br>962<br>4<br>50<br>425<br>23                                                                    | de     | Assign (Qty/Sn)  Assign (Qty/Sn)   I  I  I  I  I  I  I  I  I  I  I  I                                                                                                    | UMBERG  |
| Warehouse  wentory List Assigned  iiter Filtar  Name   #2 1" Bolt  #2 1" Bolt  #3 1" Bolt  ACU Filter#3  Forged Piston Kit  is2 helmet                                                                                                    | d Inventory<br>Sku<br>80000019-14259<br>8000001D-14261<br>INV - 4000<br>INV 3000<br>fp3838                    | 94317<br>11280<br>92795 | Type<br>Inventory<br>Inventory<br>Inventory<br>Inventory<br>Inventory<br>Inventory              | Sales Description<br>Bolt: number 2<br>Bolt: number 3<br>3 feet Cold Wate<br>regular filter for<br>Hi performance<br>Protect your He                  | 21P<br>21P<br>21P<br>21P<br>21P<br>21P<br>21P<br>21P<br>21P<br>21P                                                              | Sales Price<br>3<br>1<br>0.75<br>3.25<br>20<br>450<br>500 | Cost<br>0.5<br>0.15<br>0.4<br>1.75<br>12<br>318<br>400<br>Items | Qty on Han           100           962           4           50           425           23           per page           15 | de 1-7 | CANCEL         SAVE           Assign (Qty/Sn)         1           1         1           1         1           1         1           1         1           1         1           1         1           1         1           1         1           1         1           1         1           1         1 | IUMBERG |

## Decrease the Quantity of an Inventory Item

The Warehouse Assigned Items quantity on hand will be automatically updated when these are used and invoiced for a job. However, it is also possible to manually decrease the warehouse's inventory count.

From the Warehouses List, find the one to be updated and click on it to open the profile in edit mode.

| IndusTrack MAP  | CUSTOMER | ESTIMATES     | SCHEDULE | INVOICES | TIMESHEET | SNOWTRACK | P.O. | REPORTS |                |      |            | 20 | ŝ C | ) 🤣 🌼 (   |
|-----------------|----------|---------------|----------|----------|-----------|-----------|------|---------|----------------|------|------------|----|-----|-----------|
| Membership      | F        | ilter: Filter |          |          |           |           |      |         |                |      |            |    | ,   | ACTIONS + |
| 🗮 Inventory 🗲   |          | Name          |          |          | /         |           |      |         |                |      |            |    |     |           |
| Inventory list  |          | East West Re  | gion     |          |           |           |      |         |                |      |            |    |     |           |
| Equipment       | L        | North West P  | Region   |          |           |           |      |         | Items per page | 15 👻 | 1 – 2 of 2 | <  | <   | > >       |
| Warehouses      |          |               |          |          |           |           |      |         |                |      |            |    |     |           |
| Vendors         |          |               |          |          |           |           |      |         |                |      |            |    |     |           |
| Purchase orders |          |               |          |          |           |           |      |         |                |      |            |    |     |           |
| Markups         |          |               |          |          |           |           |      |         |                |      |            |    |     |           |
| PriceBooks      | <        |               |          |          |           |           |      |         |                |      |            |    |     |           |
| 🗎 Scheduling    | <        |               |          |          |           |           |      |         |                |      |            |    |     |           |

Go to the Assigned Inventory tab and find the item to be updated. Unassign this first.

| Edit Ware | ehouse                     |                      |           |                                      |                    |            | ×                        |
|-----------|----------------------------|----------------------|-----------|--------------------------------------|--------------------|------------|--------------------------|
|           | Vehicl                     | le [004] Cargo Van 1 | ~         | Street                               |                    |            | <b>^</b>                 |
|           | Nick Name                  | * North West Region  | ±         | City                                 |                    |            |                          |
|           |                            |                      |           | State                                |                    |            |                          |
|           |                            |                      |           | ZIP                                  |                    |            |                          |
|           |                            |                      |           |                                      |                    |            |                          |
| Invento   | nul ist Assigned Inventory |                      |           |                                      |                    |            |                          |
| Invento   | Assigned inventory         |                      |           |                                      |                    |            |                          |
| Filter:   | Filter                     |                      |           |                                      |                    |            |                          |
|           |                            |                      |           |                                      |                    |            |                          |
|           | Name S                     | Sku                  | Туре      | Sales Description                    | Sales Price        | Cost       | Qty/Sn                   |
|           | ls2 helmet                 |                      | Inventory | Protect your Head                    | 500                | 400        | 16                       |
|           | ACU Filter#3               | INV 3000             | Inventory | regular filter for ACUs class A      | 20                 | 12         | 25                       |
|           | 3ft Cold Water PVC         | INV - 4000           | Inventory | 3 feet Cold Water PVC Pipe, orange   | 3.25               | 1.75       | SELECT SERIAL NUMBERS    |
|           | Forged Piston Kit f        | fp3838               | Inventory | Hi performance piston kit            | 450                | 318        | 5                        |
|           | #31" Bolt 8                | 8000001D-1426192795  | Inventory | Bolt: number 3 thread, 1 inch length | 0.75               | 0.4        | 35                       |
|           |                            |                      |           |                                      | Items per page: 15 | ▼ 1 - 5 of |                          |
|           |                            |                      |           |                                      |                    |            |                          |
|           |                            |                      |           |                                      |                    |            | CANCEL SAVE AND UNASSIGN |

Go back to the Inventory List tab and **assign** the item again with the new quantity.

| it Wa  | rehouse               |                     |           |                                             |     |             |       |                        |                    |         |
|--------|-----------------------|---------------------|-----------|---------------------------------------------|-----|-------------|-------|------------------------|--------------------|---------|
|        |                       |                     |           |                                             | ZIP |             |       |                        |                    |         |
| Inven  | tory List Assigned In | ventory             |           |                                             |     |             |       |                        |                    |         |
|        | , ,                   |                     |           |                                             |     |             |       |                        |                    |         |
| Filter | r: Filter             |                     |           |                                             |     |             |       |                        |                    |         |
|        | Name                  | Sku                 | Туре      | Sales Description                           |     | Sales Price | Cost  | Qty on Hande           | Assign (Qty/Sn)    |         |
|        | #2 1" Bolt            | 80000019-1425994317 | Inventory | Bolt: number 2 thread, 1 inch length        |     | з           | 0.5   | 100                    | 1                  |         |
|        | #2 1" Bolt - Black    | 8000001E-1427211280 | Inventory | Bolt: number 2 thread, 1 inch length. Black |     | 1           | 0.15  | 100                    | 1                  |         |
|        | #3 1" Bolt            | 8000001D-1426192795 | Inventory | Bolt: number 3 thread, 1 inch length        |     | 0.75        | 0.4   | 962                    | 1                  |         |
|        | 3ft Cold Water PVC    | INV - 4000          | Inventory | 3 feet Cold Water PVC Pipe, orange          |     | 3.25        | 1.75  | 4                      | SELECT SERIAL NUMB | ERS     |
|        | ACU Filter#3          | INV 3000            | Inventory | regular filter for ACUs class A             |     | 20          | 12    | 50                     | 1                  |         |
| /      | Forged Piston Kit     | fp3838              | Inventory | Hi performance piston kit                   |     | 450         | 318   | 425                    | 2.00               | \$      |
|        | ls2 helmet            |                     | Inventory | Protect your Head                           |     | 500         | 400   | 23                     | 1                  |         |
|        |                       |                     |           |                                             |     |             | ltems | per page: 15 💌 1 – 7 c | of7  < < >         | $\geq$  |
|        |                       |                     |           |                                             |     |             |       |                        | CANCEL SAVE A      | AND ASS |

Save and Assign. The item will be added back to the warehouse's inventory list with a decreased quantity.

| Edit Ware | ehouse                      |                   |           |                                      |      |                    | 2                        |
|-----------|-----------------------------|-------------------|-----------|--------------------------------------|------|--------------------|--------------------------|
|           | Vehicle                     | [004] Cargo Van 1 | •         | Street                               |      |                    |                          |
|           | Nick Name*                  | North West Region | 0         | City                                 |      |                    |                          |
|           |                             |                   |           | State                                |      |                    |                          |
|           |                             |                   |           | ZIP                                  |      |                    |                          |
|           |                             |                   |           |                                      |      |                    |                          |
| Invento   | ory List Assigned Inventory |                   |           |                                      |      |                    |                          |
|           |                             |                   |           |                                      |      |                    |                          |
| Filter:   | Filter                      |                   |           |                                      |      |                    |                          |
|           | Name Ski                    |                   | Type      | Sales Description                    | Sale | es Price Cost      | Otv/Sp                   |
|           | ls2 helmet                  |                   | Inventory | Protect your Head                    | 500  | 400                | 16                       |
|           | ACU Filter#3 INV            | / 3000            | Inventory | regular filter for ACUs class A      | 20   | 12                 | 25                       |
|           | 3ft Cold Water PVC INV      | / - 4000          | Inventory | 3 feet Cold Water PVC Pipe, orange   | 3.25 | 5 1.75             | SELECT SERIAL NUMBERS    |
|           | Forged Piston Kit fp3       | 838               | Inventory | Hi performance piston kit            | 450  | 318                | 2                        |
|           | #3 1" Bolt 800              | 00001D-1426192795 | Inventory | Bolt: number 3 thread, 1 inch length | 0.75 | 5 0.4              | 35                       |
|           |                             |                   |           |                                      | Ite  | ems per page: 15 💌 | 1 - 5 of 5  < < > >      |
|           |                             |                   |           |                                      |      |                    |                          |
|           |                             |                   |           |                                      |      |                    | CANCEL SAVE AND UNASSIGN |